# So einfach geht's

- 1) Stellen Sie das Kabelmodem möglichst frei und unbedingt senkrecht stehend auf.
- 2) Bitte verbinden Sie das Kabelmodem mit der Multimediadose per Antennen-Anschlusskabel.
- 3) Das Netzteil nun bitte erst mit dem Kabelmodem und dann mit einer Steckdose verbinden.
- 4) Schalten Sie das Gerät ein.
- 5) Das Kabelmodem benötigt nun etwa 10 Minuten, um zu starten und sich mit dem Netzwerk von MDCC zu verbinden.
- 6) Verbinden Sie nun das Kabelmodem über das Ethernetkabel mit dem Netzwerkanschluss Ihres Computers oder weiterer internetfähiger Geräte. Bitte beachten Sie: WLAN kann nur bei gebuchter WLAN-Aktivierung verwendet werden.

Eine Anleitung zur Einrichtung des WLAN finden Sie im Innenteil unter Punkt 5.

#### Weitere Installationshinweise:

۲

- + Wenn Sie WLAN verwenden: Ist das Funknetzwerk richtig eingerichtet? Können Sie vielleicht mit einem anderen Computer, Smartphone oder Tablet testen?
- + Hatten Sie vorher ISDN? Diese Geräte funktionieren nicht in Verbindung mit dem Kabelmodem. Haben Sie noch ein anderes Telefon, mit dem Sie es probieren können?
- + Ist in Ihren Netzwerkeinstellungen DHCP aktiviert (das bedeutet, dass Sie IP-Adresse und DNS-Server automatisch beziehen)?

Bei Störungen ist unser Service unter der Telefonnummer 0391 587 4444 gern für Sie da.

## Geräteeinstellungen

#### Individuelle Einstellungen:

Um persönliche Einstellungen sowie Konfigurationen des Kabelmodems für Ihr Netzwerk vorzunehmen, öffnen Sie Ihren Browser und geben Sie in das URL-Eingabefeld die Adresse Ihres Kabelmodems ein:

### https://192.168.0.1

| i <u>B</u> earbe | eiten <u>Ansicht Favoriten Ex</u> tras <u>?</u>       |      | CH1/485 |
|------------------|-------------------------------------------------------|------|---------|
| (                | c telecolumbus                                        |      |         |
|                  | Bitte zum Anmelden Benutzername und Passw<br>eingeben | vort |         |
|                  | Benutzername                                          |      |         |
|                  | admin                                                 |      |         |
|                  | Kennwort                                              |      |         |
|                  | ••                                                    |      |         |
|                  |                                                       |      |         |
|                  |                                                       |      |         |

Sie können sich durch Klicken der Schaltfläche "Anmeldung" oben im Fenster und Eingabe des Kennwortes anmelden. Der Nutzername ist "admin" und das Standardkennwort ist "tc".

# Ihr Kundenportal\*

#### \* nur bei gebuchtem Internet-Produkt

Im Kundenportal können Sie unter anderem Ihre Online-Rechnungen abrufen. Sie gelangen zum Kundenportal, indem Sie in Ihrem Browser unsere Webseite www.mdcc.de öffnen und sich im "Kunden Login" anmelden.

| Ladamanica                             | Webmail Login       | Kunden Logir  |  |
|----------------------------------------|---------------------|---------------|--|
|                                        | ricontan Login      | rtunder Login |  |
| lerfügbarkeitsabfrage                  | Bereich             |               |  |
| pun Anachtusacheck (separates Fenster) | Bereich wählen: • 🕐 |               |  |
| omulacenter                            | Benutzername        |               |  |
| zu den Verbagsunterlagen               |                     | ?             |  |
| (see first                             | Kennwort            |               |  |
| pum Speedest                           |                     | ?             |  |
| law siefler                            |                     |               |  |
| abonnieren Sie den MDCC-Newsletter     | Anmelden            |               |  |
| 40                                     |                     |               |  |
| his fig peoplette Fragen               |                     |               |  |

Melden Sie sich hier mit Ihrem Benutzernamen und dem dazugehörigen Kennwort an. Beides haben Sie mit Ihrer MDCC Auftragsbestätigung erhalten. Sollten Sie Fragen hierzu haben, helfen Ihnen unsere Service-Mitarbeiter gern weiter. Alle Kontaktdaten finden Sie auf dieser Kurzanleitung.

## E-Mail\*

۲

#### \* nur bei gebuchtem Internet-Produkt

Für das Senden und Empfangen von E-Mails stellt Ihnen MDCC E-Mail-Accounts bereit, die Sie im Kundenportal an Ihre persönlichen Bedürfnisse anpassen können.

Unter https://webmail.mdcc-fun.de finden Sie das MDCC Webmailportal, mit dem Sie ohne Installation weiterer Programme direkt in Ihrem Browser E-Mails verfassen, senden und empfangen können.

Sollten Sie sich dennoch entscheiden ein E-Mail-Programm (z.B. Microsoft Outlook) zu verwenden, muss dies kurz eingerichtet werden.

Ausführliche Anleitungen hierzu finden Sie auf unserer Webseite www.mdcc.de im Formularcenter unter der Kategorie Anleitungen/Handbücher.

## Ihre Notizen

# Kabelmodem

elecol

(1)

11111

.....

111111

111111

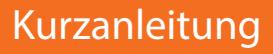

Kabelmodem/WLAN Kabelmodem

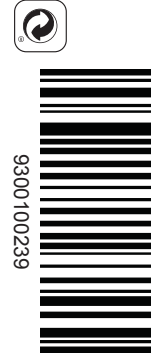

## Service:

Tel.: 0391 587 4444 Fax: 0391 587 4001

service@mdcc.de www.mdcc.de

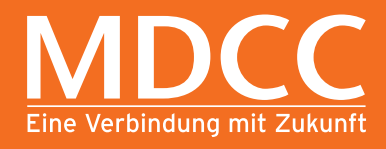

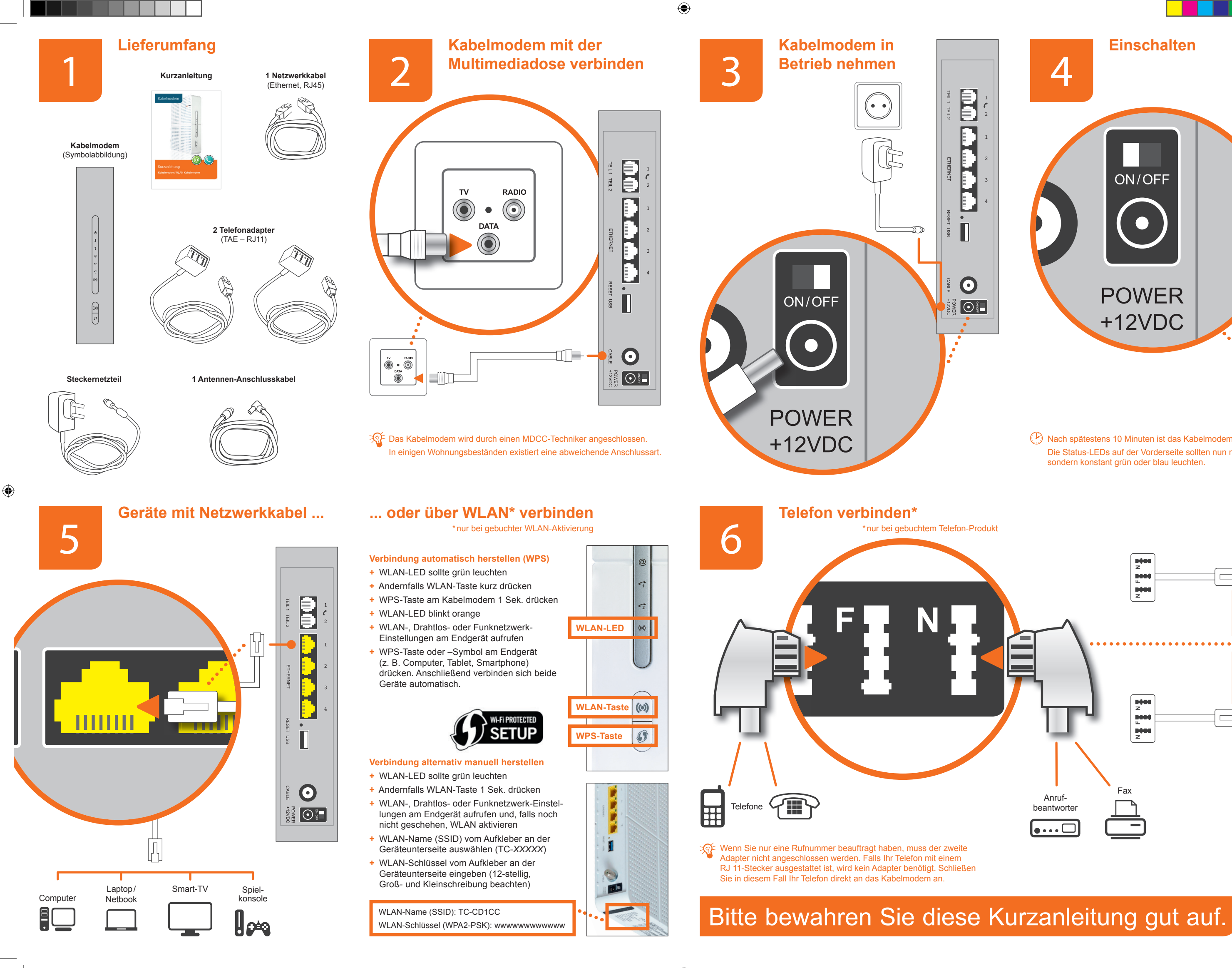

۲

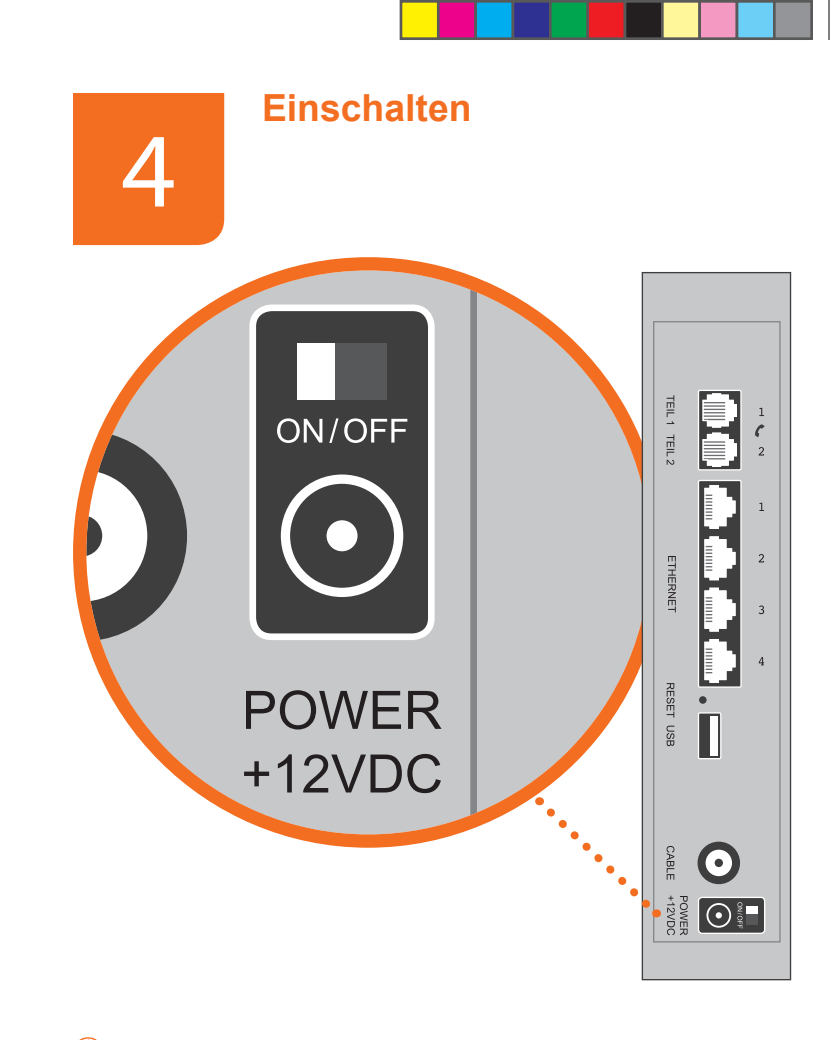

(P) Nach spätestens 10 Minuten ist das Kabelmodem betriebsbereit. Die Status-LEDs auf der Vorderseite sollten nun nicht mehr blinken, sondern konstant grün oder blau leuchten.

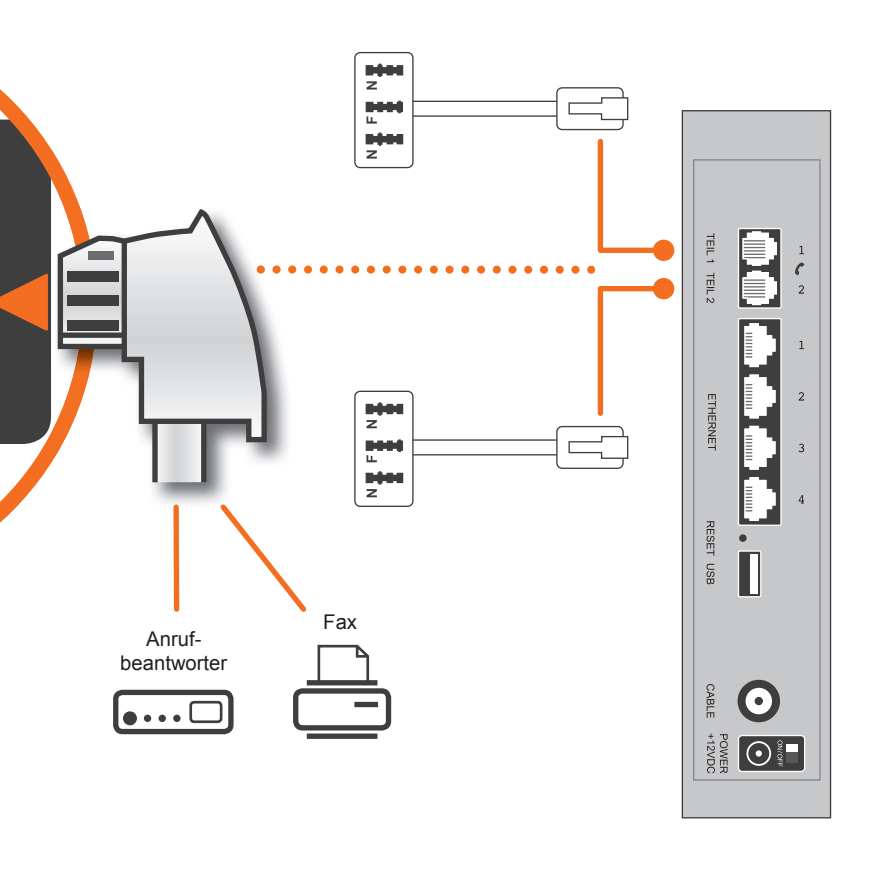